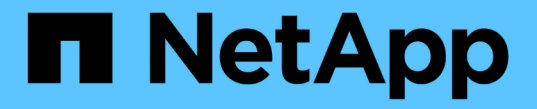

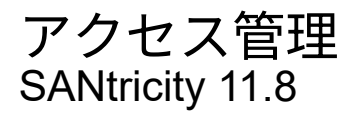

NetApp December 16, 2024

This PDF was generated from https://docs.netapp.com/ja-jp/e-series-santricity-118/um-certificates/overview-access-management-um.html on December 16, 2024. Always check docs.netapp.com for the latest.

# 目次

| アク | ス管理            |   |
|----|----------------|---|
| ア  | 'セス管理の概要       |   |
| 栶  | ξ1             |   |
|    | -カルユーザロールを使用する |   |
| デ  | レクトリサービスを使用する  | ł |
| S  | <i>I</i> Lを使用  | į |
| FA | 25             | ) |

# アクセス管理

# アクセス管理の概要

アクセス管理は、Unified Managerでユーザ認証を設定する方法の1つです。

どのような認証方式を使用できますか。

次の認証方式を使用できます。

- ローカルユーザーの役割-- RBAC(役割ベースのアクセス制御)機能を使用して認証を管理しますローカルユーザロールには、事前定義されたユーザプロファイルと、特定のアクセス権限を持つロールが含まれます。
- ディレクトリサービス-- LDAP (Lightweight Directory Access Protocol)サーバとディレクトリサービス(MicrosoftのActive Directoryなど)を介して認証を管理します
- \*saml \*-- SAML 2.0を使用して、アイデンティティプロバイダ(IdP)を介して認証を管理します。

詳細:

- ・"アクセス管理の仕組み"
- ・"アクセス管理の用語"
- ・"マッピングされたロールの権限"
- "SAML"

アクセス管理を設定するにはどうすればよいですか?

SANtricityソフトウェアは、ローカルユーザロールを使用するように事前に設定されています。LDAPを使用する場合は、[アクセス管理]ページで設定できます。

詳細:

- ・"ローカルユーザロールを使用したアクセス管理"
- ・"ディレクトリサービスを使用したアクセス管理"

・"SAMLの設定"

概念

アクセス管理の仕組み

アクセス管理を使用してUnified Managerでユーザ認証を確立します。

設定ワークフロー

アクセス管理の設定は次のように機能します。

1. Security Adminの権限を含むユーザプロファイルでUnified Managerにログインします。

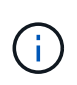

初回ログイン時は、ユーザ名が `admin`自動的に表示され、変更することはできません。 `admin`ユーザには、システム内のすべての機能へのフルアクセス権が付与されます。初回 ログイン時にパスワードを設定する必要があります。

- 2. ユーザインターフェイスでアクセス管理に移動します。事前に設定されているローカルユーザロールが表示されます。これらのロールは、RBAC(ロールベースアクセス制御)機能の実装です。
- 3. 管理者は、次の認証方式を1つ以上設定します。
  - ・ローカルユーザーの役割-- RBAC機能を使用して認証を管理しますローカルユーザロールには、事前 定義されたユーザと、特定のアクセス権限を持つロールが含まれます。管理者は、これらのローカル ユーザロールを単一の認証方式として使用することも、ディレクトリサービスと組み合わせて使用す ることもできます。ユーザのパスワードを設定する以外、設定は必要ありません。
  - ディレクトリサービス-- LDAP (Lightweight Directory Access Protocol)サーバとディレクトリサービス(MicrosoftのActive Directoryなど)を介して認証を管理します管理者がLDAPサーバに接続し、LDAP ユーザをローカルユーザロールにマッピングします。
  - \*saml \*-- Security Assertion Markup Language (SAML) 2.0を使用してアイデンティティプロバイダ (IdP)を介して認証を管理します。管理者がIdPシステムとストレージアレイの間の通信を確立し、 ストレージアレイに組み込まれているローカルユーザロールにIdPユーザをマッピングします。
- 4. Unified Managerのログインクレデンシャルをユーザに割り当てます。
- ユーザが自身のクレデンシャルを入力してシステムにログインします。ログイン中、システムは次のバッ クグラウンドタスクを実行します。
  - <sup>。</sup>ユーザアカウントに対してユーザ名とパスワードを認証します。
  - <sup>。</sup>割り当てられたロールに基づいてユーザの権限を決定します。
  - <sup>。</sup>ユーザインターフェイスの機能にユーザがアクセスできるようにします。
  - 。上部のバナーにユーザ名が表示されます。

#### Unified Managerで使用できる機能

機能にアクセスできるかどうかは、ユーザに割り当てられたロールによって異なります。ロールには次のよう なものがあります。

- \* Storage admin \*--アレイ上のストレージ・オブジェクトへの読み取り/書き込みのフル・アクセスを提供 しますが'セキュリティ構成へのアクセスはありません
- \* Security admin \*--アクセス管理と証明書管理のセキュリティ設定へのアクセス。
- \* Support admin \*--ストレージアレイ上のすべてのハードウェアリソース、障害データ、およびMELイベントへのアクセス。ストレージオブジェクトやセキュリティ設定にはアクセスできません。
- \*Monitor \*--すべてのストレージオブジェクトへの読み取り専用アクセスが可能ですが、セキュリティ設定へのアクセスはありません。

使用できない機能は淡色表示されるか、ユーザインターフェイスに表示されません。

アクセス管理の用語

Unified Managerに関連するアクセス管理の用語を次に示します。

| 期間                 | 製品説明                                                                                                    |
|--------------------|----------------------------------------------------------------------------------------------------|
| Active Directory   | Active Directory(AD)は、Windowsドメインネットワーク用にLDAPを使用す<br>るMicrosoftのディレクトリサービスです。                                                                                                    |
| バインド               | バインド操作は、ディレクトリサーバに対してクライアントを認証するために使<br>用されます。通常はアカウントとパスワードのクレデンシャルが必要ですが、匿<br>名のバインド処理が可能なサーバもあります。                                                                                                    |
| カリフォルニア州           | 認証局(CA)は、インターネットセキュリティのためにデジタル証明書と呼ば<br>れる電子ドキュメントを発行する信頼されたエンティティです。証明書でWebサ<br>イトの所有者を識別することにより、クライアントとサーバの間のセキュアな接<br>続が確立されます。                                                                                                    |
| 証明書                | 証明書はセキュリティ上の目的でサイトの所有者を識別するもので、攻撃者によ<br>る偽装を防止します。証明書には、サイトの所有者に関する情報と、この情報を<br>証明(署名)する信頼されたエンティティのIDが含まれています。                                                                                                    |
| LDAP               | Lightweight Directory Access Protocol(LDAP)は、分散されたディレクトリ情報サービスにアクセスして管理するためのアプリケーションプロトコルです。このプロトコルを使用すると、さまざまなアプリケーションやサービスをLDAPサーバに接続してユーザを検証できます。                                                                                         |
| RBAC               | ロールベースアクセス制御(RBAC)は、個 々 のユーザのロールに基づいてコ<br>ンピュータリソースまたはネットワークリソースへのアクセスを制御する方法で<br>す。Unified Managerには事前定義されたロールがあります                                                                                                    |
| SAML               | Security Assertion Markup Language(SAML)は、2つのエンティティ間の認証<br>と許可に使用されるXMLベースの標準規格です。SAMLでは多要素認証が可能<br>で、ユーザはIDを証明するために2つ以上の項目(パスワードやフィンガープリ<br>ントなど)を指定する必要があります。ストレージアレイに組み込まれてい<br>るSAML機能は、アイデンティティのアサーション、認証、および許可に関し<br>てSAML2.0に準拠しています。 |
| SSO                | シングルサインオン(SSO)は、1組のログインクレデンシャルで複数のアプリ<br>ケーションにアクセスできるようにする認証サービスです。                                                                                                    |
| Web Services Proxy | Web Services Proxyは標準のHTTPSメカニズムを介したアクセスを提供し、管<br>理者がストレージアレイの管理サービスを設定できるようにします。このプロキ<br>シは、WindowsホストまたはLinuxホストにインストールできます。Unified<br>ManagerインターフェイスはWeb Services Proxyで使用できます。                                                          |

マッピングされたロールの権限

ロールベースアクセス制御(RBAC)機能には、1つ以上のロールがマッピングされた事前定義されたユーザが含まれます。各ロールには、Unified Managerのタスクにアクセスするための権限が含まれています。

各ロールは、次のタスクへのアクセスをユーザに提供します。

- \* Storage admin \*--アレイ上のストレージ・オブジェクトへの読み取り/書き込みのフル・アクセスを提供 しますが'セキュリティ構成へのアクセスはありません
- \* Security admin \*--アクセス管理と証明書管理のセキュリティ設定へのアクセス。
- \* Support admin \*--ストレージアレイ上のすべてのハードウェアリソース、障害データ、およびMELイベントへのアクセス。ストレージオブジェクトやセキュリティ設定にはアクセスできません。
- \*Monitor \*--すべてのストレージオブジェクトへの読み取り専用アクセスが可能ですが、セキュリティ設定へのアクセスはありません。

ユーザに特定の機能に対する権限がない場合、その機能は選択できないか、ユーザインターフェイスに表示されません。

ローカルユーザロールを使用したアクセス管理

管理者は、Unified Managerで適用されるロールベースアクセス制御(RBAC)機能を使 用できます。これらの機能は、「ローカルユーザロール」と呼ばれます。

設定ワークフロー

ローカルユーザロールはシステムで事前に設定されています。認証にローカルユーザロールを使用するには、 管理者は次の操作を実行します。

1. Security Adminの権限を含むユーザプロファイルでUnified Managerにログインします。

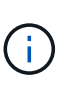

`admin`ユーザには、システム内のすべての機能へのフルアクセス権が付与されます。

- 管理者がユーザプロファイルを確認します。ユーザプロファイルは事前に定義されており、変更できません。
- 3. 必要に応じて、管理者は各ユーザプロファイルに新しいパスワードを割り当てます。
- 4. ユーザは各自に割り当てられたクレデンシャルでシステムにログインします。

管理

認証にローカルユーザロールのみを使用する場合、管理者は次の管理タスクを実行できます。

- パスワードを変更します。
- ・パスワードの最小文字数を設定する。
- ユーザがパスワードなしでログインできるようにします。

ディレクトリサービスを使用したアクセス管理

管理者は、LDAP(Lightweight Directory Access Protocol)サーバとディレクトリサービス(MicrosoftのActive Directoryなど)を使用できます。

設定ワークフロー

ネットワークでLDAPサーバとディレクトリサービスが使用されている場合、設定は次のように機能します。

1. Security Adminの権限を含むユーザプロファイルでUnified Managerにログインします。

- 2. LDAPサーバの設定を入力します。設定には、ドメイン名、URL、バインドアカウント情報が含まれます。
- LDAPサーバでセキュアなプロトコル(LDAPS)を使用している場合は、LDAPサーバとWeb Services Proxyがインストールされているホストシステムの間の認証に使用する認証局(CA)証明書チェーンをア ップロードします。
- サーバ接続が確立されると、管理者はユーザグループをローカルユーザロールにマッピングします。これ らのロールは事前定義されており、変更することはできません。
- 5. LDAPサーバとWeb Services Proxyの間の接続をテストします。
- 6. ユーザは、自分に割り当てられたLDAP /ディレクトリサービスのクレデンシャルを使用してシステムにロ グインします。

管理

認証にディレクトリサービスを使用する場合、管理者は次の管理タスクを実行できます。

- ディレクトリサーバを追加します。
- ・ディレクトリサーバの設定を編集します。
- LDAPユーザをローカルユーザロールにマッピングします。
- ディレクトリサーバを削除します。
- パスワードを変更します。
- ・パスワードの最小文字数を設定する。
- ユーザがパスワードなしでログインできるようにします。

### SAMLを使用したアクセス管理

管理者は、アレイに組み込みのSecurity Assertion Markup Language(SAML)2.0の機能 をアクセス管理に使用できます。

設定ワークフロー

SAMLの設定は次のように機能します。

1. Security Adminの権限を含むユーザプロファイルでUnified Managerにログインします。

 $(\mathbf{i})$ 

この `admin`ユーザには、System Managerのすべての機能に対するフルアクセスが付与されます。

- 2. 管理者は、[アクセス管理]の下の[\*SAML \*]タブに移動します。
- アイデンティティプロバイダ(IdP)との通信を設定します。IdPは、ユーザにクレデンシャルを要求して 認証されたユーザかどうかを確認するための外部システムです。ストレージアレイとの通信を設定するに は、IdPシステムからIdPメタデータファイルをダウンロードし、Unified Managerを使用してそのファイル をストレージアレイにアップロードします。
- サービスプロバイダとIdPの間に信頼関係を確立します。サービスプロバイダはユーザ権限を制御しま す。このケースでは、ストレージアレイ内のコントローラがサービスプロバイダの役割を果たします。通 信を設定するために、管理者はUnified Managerを使用してコントローラのサービスプロバイダメタデータ ファイルをエクスポートします。次に、IdPシステムからメタデータファイルをIdPにインポートします。

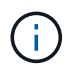

また、認証時に名前IDを返す機能がIdPでサポートされていることを確認しておく必要があ ります。

- 5. ストレージアレイのロールをIdPで定義されているユーザ属性にマッピングします。そのためには、管理 者はUnified Managerを使用してマッピングを作成します。
- 6. IdP URLへのSSOログインをテストします。このテストでは、ストレージアレイとIdPが通信できること を確認します。

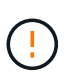

SAMLを有効にすると、ユーザインターフェイスで無効にしたり、ldP設定を編集したりす ることはできなくなります。SAMLの設定を無効にしたり編集したりする必要がある場合 は、テクニカルサポートにお問い合わせください。

- 7. Unified Managerで、ストレージアレイのSAMLを有効にします。
- 8. ユーザが自身のSSOクレデンシャルを使用してシステムにログインします。

#### 管理

認証にSAMLを使用している場合、管理者は次の管理タスクを実行できます。

- •新しいロールマッピングを変更または作成する
- サービスプロバイダファイルのエクスポート

#### アクセス制限

SAMLが有効な場合、ユーザは従来のStorage Managerインターフェイスからそのアレイのストレージを検出 または管理できません。

また、次のクライアントはストレージアレイのサービスとリソースにアクセスできません。

- Enterprise Management Window (EMW)
- ・コマンドラインインターフェイス(CLI)
- ・ソフトウェア開発キット(SDK)クライアント
- インバンドクライアント

- ・HTTPベーシック認証REST APIクライアント
- ・標準のREST APIエンドポイントを使用したログイン

## ローカルユーザロールを使用する

## ローカルユーザロールの表示

[ローカルユーザーの役割]タブでは、ユーザーとデフォルトの役割とのマッピングを表示 できます。これらのマッピングは、Unified ManagerのWebサービスプロキシで適用され るロールベースアクセス制御(RBAC)の一部です。

開始する前に

Security Adminの権限を含むユーザプロファイルでログインする必要があります。そうしないと、アクセス管 理機能は表示されません。

#### タスクの内容

ユーザとマッピングは変更できません。変更できるのはパスワードのみです。

#### 手順

1. アクセス管理\*を選択します。

2. [ローカルユーザー役割\*(Local User Roles \*)]タブを選択します。

表にユーザが表示されます。

- <sup>。</sup> admin--システム内のすべての機能にアクセスできるスーパー管理者。このユーザにはすべてのロール が含まれます。
- <sup>。</sup>\* storage \*--すべてのストレージ・プロビジョニングを担当する管理者。このユーザには、Storage Admin、Support Admin、Monitorのロールが含まれています。
- \* security \*--アクセス管理や証明書管理など、セキュリティ設定を担当するユーザー。このユーザには、Security AdminとMonitorのロールが含まれています。
- <sup>。</sup>\* support \*--ハードウェアリソース、障害データ、ファームウェアアップグレードを担当するユーザ ー。このユーザには、Support AdminとMonitorのロールが含まれています。
- <sup>。</sup>\*monitor \*--システムへの読み取り専用アクセス権を持つユーザー。このユーザにはMonitorロールのみ が含まれています。
- <sup>。</sup>\* rw \*(読み取り/書き込み)-このユーザには、Storage Admin、Support Admin、Monitorのロールが含 まれています。
- <sup>。</sup>\* ro \*(読み取り専用)--このユーザーには、Monitorロールのみが含まれています。

ローカルユーザプロファイルのパスワードの変更

#### アクセス管理で各ユーザのユーザパスワードを変更できます。

開始する前に

• Root Adminの権限が割り当てられたローカル管理者としてログインする必要があります。

・ローカル管理者のパスワードを確認しておく必要があります。

タスクの内容

- パスワードを選択する際は、次のガイドラインに注意してください。
  - 新しいローカルユーザパスワードは、最小パスワードの現在の設定([設定の表示/編集])以上にする必要 があります。
  - ・パスワードは大文字と小文字が区別されます。
  - パスワードの末尾のスペースは削除されません。パスワードにスペースが含まれている場合は、スペース を含めるように注意してください。
  - セキュリティを強化するために、15文字以上の英数字を使用し、パスワードを頻繁に変更してください。

手順

- 1. アクセス管理\*を選択します。
- 2. [ローカルユーザー役割\*(Local User Roles \*)]タブを選択します。
- 3. 表からユーザを選択します。

[パスワードの変更]ボタンが使用可能になります。

4. [パスワードの変更\*]を選択します。

[パスワードの変更]ダイアログボックスが開きます。

- 5. ローカルユーザパスワードの最小文字数が設定されていない場合は、システムにアクセスする際にユーザ にパスワードの入力を求めるチェックボックスを選択できます。
- 6. 選択したユーザの新しいパスワードを2つのフィールドに入力します。
- 7. この操作を確認するためにローカル管理者パスワードを入力し、\*変更\*をクリックします。

結果

ユーザが現在ログインしている場合、パスワードを変更するとユーザのアクティブなセッションが終了しま す。

ローカルユーザのパスワード設定の変更

すべての新規または更新されるローカルユーザパスワードに必要な最小文字数を設定で きます。また、ローカルユーザがパスワードを入力せずにシステムにアクセスできるよ うにすることもできます。

開始する前に

Root Adminの権限が割り当てられたローカル管理者としてログインする必要があります。

タスクの内容

ローカルユーザパスワードの最小文字数を設定する際は、次のガイドラインに注意してください。

- ・ 設定を変更しても、既存のローカルユーザパスワードには影響しません。
- ・ローカルユーザパスワードの最小文字数は0~30文字に設定する必要があります。

- 新しいローカルユーザパスワードは、現在の最小文字数の設定以上にする必要があります。
- ローカルユーザがパスワードを入力せずにシステムにアクセスできるようにする場合は、パスワードの最 小文字数を設定しないでください。

手順

- 1. アクセス管理\*を選択します。
- 2. [ローカルユーザー役割\*(Local User Roles \*)]タブを選択します。
- 3. 「表示/設定の編集」を選択します。

[ローカルユーザーパスワードの設定]ダイアログボックスが開きます。

- 4. 次のいずれかを実行します。
  - <sup>。</sup>ローカルユーザがパスワードを入力せずにsystem\_に アクセスできるようにするには、「すべてのロ ーカルユーザパスワードを最低必要とする」チェックボックスをオフにします。
  - ・すべてのローカルユーザパスワードに対してパスワードの最小文字数を設定するには、[Require all local user passwords to be at least]チェックボックスをオンにし、スピンボックスですべてのローカル ユーザパスワードの最小文字数を設定します。

新しいローカルユーザパスワードは現在の設定以上にする必要があります。

5. [保存 (Save)]をクリックします。

# ディレクトリサービスを使用する

ディレクトリサーバの追加

アクセス管理用の認証を設定するには、LDAPサーバとUnified ManagerのWebサービス プロキシを実行するホストの間の通信を確立します。次に、LDAPユーザグループをロー カルユーザロールにマッピングします。

開始する前に

- Security Adminの権限を含むユーザプロファイルでログインする必要があります。そうしないと、アクセ ス管理機能は表示されません。
- ・ユーザグループがディレクトリサービスに定義されている必要があります。
- •LDAPサーバのクレデンシャルを確認しておく必要があります。ドメイン名とサーバのURLのほか、必要 に応じてバインドアカウントのユーザ名とパスワードも指定できます。
- セキュアなプロトコルを使用するLDAPSサーバの場合は、LDAPサーバの証明書チェーンをローカルマシンにインストールする必要があります。

タスクの内容

ディレクトリサーバの追加は、2つの手順で行います。最初にドメイン名とURLを入力します。サーバでセキ ュアなプロトコルを使用している場合は、認証用のCA証明書もアップロードする必要があります(標準の署 名機関によって署名されている場合)。バインドアカウントのクレデンシャルがある場合は、ユーザアカウン ト名とパスワードも入力できます。次に、LDAPサーバのユーザグループをローカルユーザロールにマッピン グします。 1. アクセス管理\*を選択します。

- [ディレクトリサービス]タブで、[ディレクトリサーバーの追加]を選択します。
   [ディレクトリサーバーの追加]ダイアログボックスが開きます。
- 3. [サーバー設定]タブで、LDAPサーバーの資格情報を入力します。

| 設定                                                                                                    |                                                                                                    | 製品説明              |
|----------------------------------------------------------------------------------------------------|----------------------------------------------------------------------------------------------------|-------------------|
| 構成設定                                                                                                    |                                                                                                    | ドメイン              |
| LDAPサー<br>名を入力<br>インを入力<br>て入力し<br>( <i>usernal</i><br>)<br>クトリサー<br>るために<br>す。                                    | -バのドメイン<br>しま力で。<br>シスフで。<br>かる切って<br>の<br>の<br>の<br>の<br>の<br>の<br>の<br>の<br>の<br>に<br>い<br>に<br>り<br>の<br>に<br>、<br>に<br>る<br>切<br>で<br>に<br>、<br>に<br>る<br>切<br>で<br>に<br>、<br>に<br>る<br>切<br>で<br>で<br>。<br>に<br>る<br>切<br>で<br>で<br>。<br>で<br>の<br>で<br>の<br>で<br>。<br>で<br>の<br>で<br>の<br>で<br>の<br>で<br>の<br>で<br>の<br>て<br>の<br>で<br>の<br>て<br>の<br>て<br>の<br>て<br>の | サーバURL            |
| LDAPサー<br>するための<br>式で入力<br>`ldap[s]:///<br>す。                                                                      | -バにアクセス<br>のURLをの形<br>し<br><b>host</b> :*port*`ま                                                                                                    | 証明書のアップロード(オプション) |
| i                                                                                                    | こーはのUィでSコ定いに示すのル、[Server URLーLDロがれ場みれこうド上でフド日本はるのさ。                                                                                                    | バインドアカウント(オプション)  |
| [ <b>Browse</b> ]をクリックし<br>て、アップロードす<br>るCA証明書を選択しま<br>す。これは、LDAPサー<br>バの認証に使用される<br>信頼された証明書また<br>は証明書チェーンで<br>す。 |                                                                                                    |                   |

| 設定                                                                                                    | 製品説明                                          |
|----------------------------------------------------------------------------------------------------|-----------------------------------------------|
| LDAPサーバに対する<br>索クエリおよびグル<br>プ内の検索に使用す<br>読み取り専用ユーザ<br>カウントを入力しま<br>す。アカウント名<br>はLDAPタイプの形式<br>入力します。たとえ<br>ば、バインドユーザ<br>名前が「bindacct」の<br>場合は、などの値を<br>力します<br>CN=bindacct,CN=<br>ers,DC=cpoc,DC=<br>cal。 | 検 バインドパスワード (オプション)<br>                       |
| このフィ<br>ールド<br>は、バィ<br>ンドアた<br>ウントを<br>入力する<br>と表示さ<br>れます。                                                                                                    | 追加する前にサーバ接続をテストする                             |
| ハインドアカウンド<br>パスワードを入力し<br>す。                                                                                                    | 5<br>E                                        |
| 入力したLDAPサー/<br>設定でシステムと通<br>できるかどうかを確<br>するには、このチェ<br>クボックスを選択し<br>す。このテストは、<br>イアログボックスの<br>部にある*追加*(* A<br>*)をクリックした後<br>実行されます。                                                                        | の<br>権限の設定<br>認<br>認<br>た<br>d<br>d<br>f<br>c |
| このチェックボック<br>を選択してテストに<br>敗した場合、設定は<br>加加するには、エテ<br>を解決するか、チェ<br>クボックスを選択解<br>してテストをスキッ<br>する必要があります                                                                                                    |                                               |

| 設定      | 製品説明                                                                      |
|---------|---------------------------------------------------------------------------|
| 検索ベースDN | ユーザを検索するLDAPコンテキストを入力します。通常はの形式で入力<br>します CN=Users, DC=cpoc, DC=local。    |
| ユーザ名属性  | 認証用のユーザIDにバインドされた属性を入力します。例:<br>sAMAccountName。                           |
| グループ属性  | グループとロールのマッピングに使用される、ユーザの一連のグループ属<br>性を入力します。例: memberOf, managedObjects。 |

- 4. [役割マッピング(Role Mapping \*)]タブをクリックします。
- 5. 事前定義されたロールにLDAPグループを割り当てます。1つのグループに複数のロールを割り当てることができます。

| 設定                                                                                                    | 製品説明                                                                                                    |
|----------------------------------------------------------------------------------------------------|----------------------------------------------------------------------------------------------------|
| マッピング                                                                                                    | グループDN                                                                                                    |
| マッピングするLDAPユ<br>ーザグループの識別名<br>(DN)を指定します。<br>正規表現がサポートさ<br>れています。正規表現<br>パターンに含まれてい<br>ない場合は、これらの<br>特殊な正規表現文字を<br>バックスラッシュ(\)<br>でエスケープする必要<br>がありま<br>す。\.[]{}()<>*+-=!?^\$ |                                                                                                    |
| 役割                                                                                                    | フィールド内をクリックし、グループDNにマッピングするローカルユー<br>ザロールを1つ選択します。このグループに含めるロールをそれぞれ個別<br>に選択する必要があります。MonitorロールはSANtricity Unified Manager<br>にログインするため必要なロールであり、他のロールと一緒に指定する必<br>要があります。各ロールの権限は次のとおりです。 |
|                                                                                                    | <ul> <li>* Storage admin *アレイ上のストレージ・オブジェクトへの読み取り/書き込みのフル・アクセスを提供しますが'セキュリティ構成へのアクセスはありません</li> </ul>                                                                                        |
|                                                                                                    | <ul> <li>* Security admin *アクセス管理と証明書管理のセキュリティ設定へのアクセス。</li> </ul>                                                                                                    |
|                                                                                                    | <ul> <li>* Support admin *ストレージアレイ上のすべてのハードウェアリソー<br/>ス、障害データ、およびMELイベントへのアクセス。ストレージオブ<br/>ジェクトやセキュリティ設定にはアクセスできません。</li> </ul>                                                              |
|                                                                                                    | <ul> <li>*Monitor *すべてのストレージオブジェクトへの読み取り専用アクセ<br/>スが可能ですが、セキュリティ設定へのアクセスはありません。</li> </ul>                                                                                                   |

 $(\mathbf{i})$ 

Monitorロールは、管理者を含むすべてのユーザに必要です。

- 必要に応じて、\*別のマッピングを追加\*をクリックして、グループとロールのマッピングをさらに入力します。
- 7. マッピングが終了したら、\*追加\*をクリックします。

システムによって検証が実行され、ストレージアレイとLDAPサーバが通信できるかどうかが確認されま す。エラーメッセージが表示された場合は、ダイアログボックスで入力したクレデンシャルを確認し、必 要に応じて情報を再入力します。 ディレクトリサーバの設定とロールマッピングの編集

アクセス管理でディレクトリサーバをすでに設定している場合は、その設定をいつでも 変更できます。設定には、サーバ接続情報とグループとロールのマッピングが含まれま す。

開始する前に

- Security Adminの権限を含むユーザプロファイルでログインする必要があります。そうしないと、アクセ ス管理機能は表示されません。
- ・ディレクトリサーバを定義する必要があります。

手順

- 1. アクセス管理\*を選択します。
- 2. [ディレクトリサービス]タブを選択します。
- 3. 複数のサーバが定義されている場合は、編集するサーバを表から選択します。
- 4. 「表示/設定の編集」を選択します。

[ディレクトリサーバーの設定]ダイアログボックスが開きます。

5. サーバー設定\*タブで、必要な設定を変更します。

| 設定                                                                                                    | 製品説明              |
|----------------------------------------------------------------------------------------------------|-------------------|
| 構成設定                                                                                                    | ドメイン              |
| LDAPサーバのドメイン<br>名。ドメインを複数入<br>力する場合は、カンマ<br>で区切って入力しま<br>す。ドメイン名は、ロ<br>グイン(username<br>@domain)で、認証す<br>るディレクトリサーバ<br>を指定するために使用<br>されます。                                                                                                    | サーバURL            |
| LDAPサーバにアクセス<br>するためのURL(の形<br>式)<br>ldap[s]://host:po<br>rt。                                                                                                    | バインドアカウント(オプション)  |
| LDAPサーバに対する検<br>索クエリおよびグルー<br>プ内の検索に使用する<br>読み取り専用ユーザア<br>カウント。                                                                                                    | バインドパスワード(オプション)  |
| バインドアカウントの<br>パスワード。(このフ<br>ィールドは、バインド<br>アカウントを入力する<br>と表示されます)。                                                                                                    | 保存する前にサーバ接続をテストする |
| システムがLDAPサーバ<br>設定と通信できること<br>を確認します。[保存<br>(Save)]をクリックす<br>ると、テストがチェック<br>ボックストがチェック<br>ボックスを選したます<br>してテ<br>ストには変定をしたまする<br>に<br>は、チェックスト<br>を<br>服沢ックス<br>を<br>ます。この<br>沢に場合、<br>設たまする<br>に<br>な<br>、<br>チェックスト<br>に<br>な<br>ます。<br>に<br>な<br>の<br>沢<br>の<br>の<br>、<br>テストが<br>チェック<br>の<br>の<br>、<br>た<br>の<br>沢<br>の<br>の<br>、<br>テストが<br>チェック<br>、<br>た<br>の<br>の<br>、<br>の<br>の<br>、<br>の<br>の<br>、<br>の<br>の<br>、<br>の<br>の<br>の<br>の<br>の<br>の | 権限の設定             |

| 設定      | 製品説明                                                                  |
|---------|-----------------------------------------------------------------------|
| 検索ベースDN | ユーザを検索するLDAPコンテキスト。通常はの形式です。 CN=Users,<br>DC=cpoc, DC=local           |
| ユーザ名属性  | 認証用のユーザIDにバインドされた属性。例: sAMAccountName。                                |
| グループ属性  | ユーザのグループ属性のリスト。グループとロールのマッピングに使用さ<br>れます。例: memberOf, managedObjects。 |

6. [役割マッピング]タブで、目的のマッピングを変更します。

フィールドの詳細

| 設定                                                                                                    | 製品説明                                                                                                    |
|----------------------------------------------------------------------------------------------------|----------------------------------------------------------------------------------------------------|
| マッピング                                                                                                    | グループDN                                                                                                    |
| マッピングするLDAPユ<br>ーザグループのドメイ<br>ン名。正規表現がサポ<br>ートされています。こ<br>れらの特殊正規表現文<br>字が正規表現パターン<br>に含まれていない場合<br>は、バックスラッシュ<br>(\) でエスケープする<br>必要があります。<br>\.[]{()<>*+-=!?^\$ |                                                                                                    |
| 役割                                                                                                    | グループDNにマッピングするロール。このグループに含めるロールをそ<br>れぞれ個別に選択する必要があります。MonitorロールはSANtricity Unified<br>Managerにログインするため必要なロールであり、他のロールと一緒に指<br>定する必要があります。ロールには次のものがあります。<br>・* Storage admin *アレイ上のストレージ・オブジェクトへの読み取<br>り/書き込みのフル・アクセスを提供しますが'セキュリティ構成へのア<br>クセスはありません |
|                                                                                                    | <ul> <li>* Security admin *アクセス管理と証明書管理のセキュリティ設定へのアクセス。</li> </ul>                                                                                                    |
|                                                                                                    | <ul> <li>* Support admin *ストレージアレイ上のすべてのハードウェアリソー<br/>ス、障害データ、およびMELイベントへのアクセス。ストレージオブ<br/>ジェクトやセキュリティ設定にはアクセスできません。</li> </ul>                                                                                                    |
|                                                                                                    | <ul> <li>*Monitor *すべてのストレージオブジェクトへの読み取り専用アクセ<br/>スが可能ですが、セキュリティ設定へのアクセスはありません。</li> </ul>                                                                                                    |

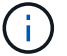

Monitorロールは、管理者を含むすべてのユーザに必要です。

- 7. 必要に応じて、\*別のマッピングを追加\*をクリックして、グループとロールのマッピングをさらに入力します。
- 8. [保存 (Save)]をクリックします。

結果

このタスクを完了すると、アクティブなユーザセッションはすべて終了します。現在のユーザーセッションの みが保持されます。

ディレクトリサーバの削除

ディレクトリサーバとWebサービスプロキシの間の接続を解除するには、[アクセス管理] ページでサーバ情報を削除します。このタスクは、新しいサーバを設定したあとに古い サーバを削除する場合に実行できます。

開始する前に

Security Adminの権限を含むユーザプロファイルでログインする必要があります。そうしないと、アクセス管 理機能は表示されません。

タスクの内容

このタスクを完了すると、アクティブなユーザセッションはすべて終了します。現在のユーザーセッションの みが保持されます。

#### 手順

- 1. アクセス管理\*を選択します。
- 2. [ディレクトリサービス]タブを選択します。
- 3. リストから、削除するディレクトリサーバを選択します。
- 4. [削除(Remove)]をクリックします。

[ディレクトリサーバーの削除]ダイアログボックスが開きます。

5. フィールドにと入力し remove、\*「削除]\*をクリックします。

ディレクトリサーバの構成設定、権限設定、およびロールのマッピングが削除されます。ユーザは、この サーバのクレデンシャルを使用してログインできなくなります。

## SAMLを使用

### SAMLの設定

アクセス管理用の認証を設定するには、ストレージアレイに組み込みのSecurity Assertion Markup Language(SAML)機能を使用できます。この設定により、アイデン ティティプロバイダとストレージプロバイダの間の接続が確立されます。 開始する前に

- Security Adminの権限を含むユーザプロファイルでログインする必要があります。そうしないと、アクセ ス管理機能は表示されません。
- ・ストレージアレイのコントローラのIPアドレスまたはドメイン名を確認しておく必要があります。
- ・IdP管理者がIdPシステムの設定を完了している必要があります。
- IdP管理者が、認証時に名前IDを返す機能がIdPでサポートされていることを確認しておく必要があります。
- IdPサーバとコントローラのクロックが同期されていることを確認しておきます(NTPサーバを使用する かコントローラのクロックの設定を調整します)。
- IdPのメタデータファイルをIdPシステムからダウンロードし、Unified Managerへのアクセスに使用するロ ーカルシステムで使用できるようにしておきます。

タスクの内容

アイデンティティプロバイダ(IdP)は、ユーザにクレデンシャルを要求して認証されたユーザかどうかを確 認するために使用される外部のシステムです。多要素認証を提供し、Active Directoryなどの任意のユーザデー タベースを使用するようにIdPを設定できます。IdPの保守はセキュリティチームが行います。サービスプロバ イダ(SP)は、ユーザの認証とアクセスを制御するシステムです。アクセス管理にSAMLが設定されている場 合、ストレージアレイはアイデンティティプロバイダに認証を要求するサービスプロバイダとして機能しま す。IdPとストレージアレイの間の接続を確立するには、この2つのエンティティ間でメタデータファイルを共 有します。次に、IdPのユーザエンティティをストレージアレイのロールにマッピングします。最後に、接続 とSSOログインをテストしたうえでSAMLを有効にします。

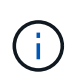

SAMLとディレクトリサービス\*。認証方式としてディレクトリサービスを設定している場合にSAMLを有効にすると、Unified ManagerではSAMLがディレクトリサービスよりも優先されます。SAMLをあとで無効にすると、ディレクトリサービスの設定は以前の設定に戻ります。

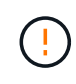

\*編集と無効化。\*SAMLを有効にすると、ユーザインターフェイスで無効にしたり、ldP設定を 編集したりすることはできなくなります。SAMLの設定を無効にしたり編集したりする必要が ある場合は、テクニカルサポートにお問い合わせください。

SAML認証の設定は複数の手順で構成されます。

手順1:IdPのメタデータファイルをアップロードする

ストレージアレイにIdPの接続情報を提供するには、Unified ManagerにIdPメタデータをインポートします。 このメタデータは、IdPシステムが認証要求を正しいURLにリダイレクトし、受信した応答を検証するために 必要です。

手順

- 1. メニューを選択します。Settings [Access Management]。
- 2. SAML \*タブを選択します。

設定手順の概要が表示されます。

3. アイデンティティプロバイダ (IdP) ファイルのインポート\*リンクをクリックします。

[Import Identity Provider File]ダイアログボックスが開きます。

4. Browse \*をクリックして、ローカルシステムにコピーしたIdPメタデータファイルを選択してアップロードします。

ファイルを選択すると、IdPのエンティティIDが表示されます。

5. [\* インポート \*] をクリックします。

手順2:サービスプロバイダのファイルをエクスポートする

IdPとストレージアレイの間の信頼関係を確立するには、サービスプロバイダのメタデータをIdPにインポート します。このメタデータは、IdPがコントローラとの信頼関係を確立し、許可要求を処理するために必要で す。このファイルには、IdPがサービスプロバイダと通信できるように、コントローラのドメイン名やIPアド レスなどの情報が含まれています。

手順

1. [サービスプロバイダファイルのエクスポート\*]リンクをクリックします。

[サービスプロバイダファイルのエクスポート]ダイアログボックスが開きます。

 コントローラのIPアドレスまたはDNS名を[\*コントローラA\*]フィールドに入力し、[\*エクスポート]をクリ ックしてメタデータファイルをローカルシステムに保存します。

「\* Export」をクリックすると、サービスプロバイダのメタデータがローカルシステムにダウンロードさ れます。ファイルが保存されている場所をメモします。

- 3. ローカルシステムで、エクスポートしたXML形式のサービスプロバイダメタデータファイルを探します。
- 4. IdPサーバから、サービスプロバイダのメタデータファイルをインポートして信頼関係を確立します。フ ァイルを直接インポートすることも、ファイルからコントローラ情報を手動で入力することもできます。

手順3:ロールをマッピングする

Unified Managerへのアクセスをユーザに許可するには、IdPユーザの属性とグループメンバーシップをストレ ージアレイの事前定義されたロールにマッピングする必要があります。

開始する前に

- ・IdP管理者が、IdPシステムでユーザ属性とグループメンバーシップを設定しておく必要があります。
- IdPのメタデータファイルをUnified Managerにインポートします。
- コントローラのサービスプロバイダメタデータファイルが、信頼関係のIdPシステムにインポートされている。

手順

1. 「mapping Unified Manager \* roles」のリンクをクリックします。

ロールマッピング(Role Mapping)ダイアログボックスが開きます

2. IdPユーザの属性とグループを事前定義されたロールに割り当てます。1つのグループに複数のロールを割り当てることができます。

| 設定                                                                                                    | 製品説明                                                                                                    |
|----------------------------------------------------------------------------------------------------|----------------------------------------------------------------------------------------------------|
| マッピング                                                                                                    | ユーザ属性                                                                                                    |
| マッピングするSAML<br>グループの属性<br>(「member of」など<br>)を指定します。                                                                                                | 属性値                                                                                                    |
| マッピングするグルー<br>プの属性値を指定しま<br>す。正規表現がサポー<br>トされています。(\`正<br>規表現パターンに含ま<br>れていない特殊な正規<br>表現文字は、バックス<br>ラッシュでエスケープ<br>する必要がありま<br>す。\.[]{}()<>*+-=!?^\$ |                                                                                                    |
| 役割                                                                                                    | フィールド内をクリックし、属性にマッピングするストレージアレイのロールを1つ選択します。含めるロールをそれぞれ個別に選択する必要があります。MonitorロールはUnified Managerにログインするために必要な他のロールと一緒に指定する必要があります。少なくとも1つのグループにはSecurity Adminロールも必要です。 |
|                                                                                                    | 各ロールの権限は次のとおりです。                                                                                                    |
|                                                                                                    | ・* Storage admin *ストレージ・オブジェクト(ボリュームやディスク<br>・プールなど)への読み取り/書き込みのフル・アクセス。セキュリテ<br>ィ構成へのアクセスはありません。                                                                       |
|                                                                                                    | • * Security admin *アクセス管理、証明書管理、監査ログ管理のセキ<br>ュリティ構成へのアクセス、および従来の管理インターフェイス<br>(SYMbol)のオン/オフの切り替え機能。                                                                   |
|                                                                                                    | <ul> <li>* Support admin *ストレージアレイのすべてのハードウェアリソース、障害データ、MELイベント、およびコントローラファームウェアアップグレードへのアクセス。ストレージオブジェクトやセキュリティ設定にはアクセスできません。</li> </ul>                               |
|                                                                                                    | <ul> <li>*Monitor *すべてのストレージオブジェクトへの読み取り専用アクセ<br/>スが可能ですが、セキュリティ設定へのアクセスはありません。</li> </ul>                                                                              |

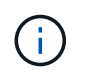

Monitorロールは、管理者を含むすべてのユーザに必要です。Monitorロールが割り当てられていないユーザのUnified Managerは正しく動作しません。

3. 必要に応じて、\*別のマッピングを追加\*をクリックして、グループとロールのマッピングをさらに入力します。

ロールのマッピングは、SAMLを有効にしたあとに変更できます。

4. マッピングが終了したら、\*保存\*をクリックします。

手順**4:SSO**ログインをテストする

IdPシステムとストレージアレイが通信できることを確認するために、必要に応じてSSOログインをテストできます。このテストは、SAMLを有効にする最後の手順でも実行します。

開始する前に

-i -

- IdPのメタデータファイルをUnified Managerにインポートします。
- コントローラのサービスプロバイダメタデータファイルが、信頼関係のIdPシステムにインポートされている。

手順

1. [Test SSO Login\*]リンクを選択します。

SSOクレデンシャルを入力するためのダイアログボックスが開きます。

2. Security AdminとMonitorの両方の権限を持つユーザのログインクレデンシャルを入力します。

ログインのテスト中は、ダイアログボックスが開きます。

3. テストに成功したことを示すメッセージを確認します。テストに成功した場合は、SAMLを有効にする次の手順に進みます。

テストが正常に完了しなかった場合は、エラーメッセージと詳細情報が表示されます。次の点を確認して ください。

- <sup>。</sup>ユーザがSecurity AdminとMonitorの権限を持つグループに属していること。
- <sup>。</sup>アップロードしたldPサーバのメタデータが正しいこと。
- 。SPメタデータファイル内のコントローラアドレスが正しい。

手順5:SAMLを有効にする

最後に、ユーザ認証用のSAMLの設定を完了します。このプロセスでは、SSOログインのテストも求められま す。SSOログインのテストプロセスについては、前の手順で説明しています。

開始する前に

- IdPのメタデータファイルをUnified Managerにインポートします。
- コントローラのサービスプロバイダメタデータファイルが、信頼関係のIdPシステムにインポートされている。
- 少なくともMonitorロールとSecurity Adminロールを1つずつマッピングしておきます。

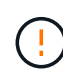

\*編集と無効化。\*SAMLを有効にすると、ユーザインターフェイスで無効にしたり、ldP設定を 編集したりすることはできなくなります。SAMLの設定を無効にしたり編集したりする必要が ある場合は、テクニカルサポートにお問い合わせください。 手順

1. [\* SAML]タブで、[ SAMLを有効にする]リンクを選択します。

[SAMLの有効化の確認]ダイアログボックスが開きます。

- 2. と入力し enable、\*[有効化]\*をクリックします。
- 3. SSOログインテスト用のユーザクレデンシャルを入力します。

結果

SAMLが有効になると、アクティブなセッションはすべて終了され、SAMLを使用したユーザの認証が開始されます。

## SAMLロールマッピングの変更

アクセス管理用にSAMLを設定している場合は、ldPグループとストレージアレイの事前 定義されたロールの間のロールマッピングを変更できます。

開始する前に

- Security Adminの権限を含むユーザプロファイルでログインする必要があります。そうしないと、アクセ ス管理機能は表示されません。
- ・ IdP管理者が、IdPシステムでユーザ属性とグループメンバーシップを設定しておく必要があります。
- ・SAMLを設定して有効にします。

手順

- 1. メニューを選択します。Settings [Access Management]。
- 2. SAML \*タブを選択します。
- 3. [役割のマッピング]を選択します。

ロールマッピング(Role Mapping)ダイアログボックスが開きます

4. IdPユーザの属性とグループを事前定義されたロールに割り当てます。1つのグループに複数のロールを割り当てることができます。

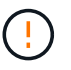

SAMLが有効になっている間は権限を削除しないように注意してください。削除する と、Unified Managerにアクセスできなくなります。

| 設定                                                   | 製品説明  |
|------------------------------------------------------|-------|
| マッピング                                                | ユーザ属性 |
| マッピングするSAML<br>グループの属性<br>(「member of」など<br>)を指定します。 | 属性値   |
| マッピングするグルー<br>プの属性値を指定しま<br>す。                       | 役割    |

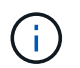

Monitorロールは、管理者を含むすべてのユーザに必要です。Monitorロールが割り当てられていないユーザのUnified Managerは正しく動作しません。

- 5. 必要に応じて、\* Add another mapping \*をクリックして、グループとロールのマッピングをさらに入力します。
- 6. [保存(Save)]をクリックします。

結果

このタスクを完了すると、アクティブなユーザセッションはすべて終了します。現在のユーザーセッションの みが保持されます。

SAMLサービスプロバイダファイルのエクスポート

必要に応じて、ストレージアレイのサービスプロバイダメタデータをエクスポートし、 そのファイルをアイデンティティプロバイダ(IdP)システムに再インポートできます。

開始する前に

- Security Adminの権限を含むユーザプロファイルでログインする必要があります。そうしないと、アクセ ス管理機能は表示されません。
- SAMLを設定して有効にします。

タスクの内容

このタスクでは、コントローラからメタデータをエクスポートします。このメタデータは、ldPがコントロー ラとの信頼関係を確立し、認証要求を処理するために必要です。このファイルには、コントローラのドメイン 名やIPアドレスなど、ldPで要求の送信に使用できる情報が含まれています。

手順

- 1. メニューを選択します。Settings [Access Management]。
- 2. SAML \*タブを選択します。
- 3. 「書き出し」を選択します。

[サービスプロバイダファイルのエクスポート]ダイアログボックスが開きます。

4. [エクスポート]\*をクリックして、メタデータファイルをローカルシステムに保存します。

```
(i) ドメイン名フィールドは読み取り専用です。
```

ファイルが保存されている場所をメモします。

- 5. ローカルシステムで、エクスポートしたXML形式のサービスプロバイダメタデータファイルを探します。
- IdPサーバから、サービスプロバイダのメタデータファイルをインポートします。ファイルを直接インポートすることも、コントローラ情報を手動で入力することもできます。

7. [\* 閉じる \*] をクリックします。

# FAQ

ログインできないのはなぜですか?

ログイン時にエラーが表示された場合は、次の原因を確認してください。

ログインエラーは、次のいずれかの理由で発生する可能性があります。

- 入力したユーザ名またはパスワードが正しくありません。
- Privilegesが不十分です。
- ログインに何度も失敗したため、ロックアウトモードがトリガーされました。10分待ってから再ログイン してください。
- SAML認証が有効になりました。ブラウザの表示を更新してログインします。

ディレクトリサーバを追加するときは、どのような点に注意する必要がありますか?

アクセス管理でディレクトリサーバを追加する前に、一定の要件を満たす必要がありま す。

- ・ユーザグループがディレクトリサービスに定義されている必要があります。
- •LDAPサーバのクレデンシャルを確認しておく必要があります。ドメイン名とサーバのURLのほか、必要 に応じてバインドアカウントのユーザ名とパスワードも指定できます。
- セキュアなプロトコルを使用するLDAPSサーバの場合は、LDAPサーバの証明書チェーンをローカルマシンにインストールする必要があります。

ストレージアレイのロールにマッピングするときは、どのような点に注意する必要があ りますか?

グループをロールにマッピングする前に、ガイドラインを確認してください。

RBAC(ロールベースアクセス制御)機能には次のロールがあります。

•\* Storage admin \*--アレイ上のストレージ・オブジェクトへの読み取り/書き込みのフル・アクセスを提供

しますが'セキュリティ構成へのアクセスはありません

- \* Security admin \*--アクセス管理と証明書管理のセキュリティ設定へのアクセス。
- \* Support admin \*--ストレージアレイ上のすべてのハードウェアリソース、障害データ、およびMELイベントへのアクセス。ストレージオブジェクトやセキュリティ設定にはアクセスできません。
- \*Monitor \*--すべてのストレージオブジェクトへの読み取り専用アクセスが可能ですが、セキュリティ設定へのアクセスはありません。

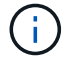

Monitorロールは、管理者を含むすべてのユーザに必要です。

LDAP(Lightweight Directory Access Protocol)サーバとディレクトリサービスを使用する場合は、次の点を 確認してください。

- ・管理者がディレクトリサービスでユーザーグループを定義しました。
- ・LDAPユーザグループのグループドメイン名を確認しておきます。

#### SAML

ストレージアレイに組み込みのSecurity Assertion Markup Language(SAML)機能を使用する場合は、次の 点を確認してください。

- アイデンティティプロバイダ(IdP)管理者が、IdPシステムでユーザ属性とグループメンバーシップを設 定しておく必要があります。
- ・グループメンバーシップ名を確認しておきます。
- マッピングするグループの属性値がわかっている必要があります。正規表現がサポートされています。(`\ 正規表現パターンに含まれていない特殊な正規表現文字は、バックスラッシュでエスケープする必要があ ります)。

\.[]{}()<>\*+-=!?^\$|

 Monitorロールは、管理者を含むすべてのユーザに必要です。Monitorロールが割り当てられていないユー ザのUnified Managerは正しく動作しません。

SAMLを設定して有効にするときは、どのような点に注意する必要がありますか?

認証のためにSecurity Assertion Markup Language(SAML)の機能を設定して有効にす る前に、次の要件を満たしていることを確認し、SAMLの制限事項を理解しておきま す。

要件

開始する前に、次のことを確認してください。

- ネットワークにアイデンティティプロバイダ(IdP)を設定しておきます。IdPは、ユーザにクレデンシャルを要求して認証されたユーザかどうかを確認するための外部システムです。IdPの保守はセキュリティチームが行います。
- IdP管理者が、IdPシステムでユーザ属性とユーザグループを設定しておきます。

- IdP管理者が、認証時に名前IDを返す機能がIdPでサポートされていることを確認しておく必要があります。
- IdPサーバとコントローラのクロックが同期されていることを確認しておきます(NTPサーバを使用する かコントローラのクロックの設定を調整します)。
- IdPのメタデータファイルをIdPシステムからダウンロードし、Unified Managerへのアクセスに使用するロ ーカルシステムで使用できるようにしておきます。
- ・ストレージアレイのコントローラのIPアドレスまたはドメイン名を確認しておきます。

制限事項

上記の要件に加えて、次の制限事項を理解していることを確認してください。

- SAMLを有効にすると、ユーザインターフェイスで無効にしたり、IdP設定を編集したりすることはできな くなります。SAMLの設定を無効にしたり編集したりする必要がある場合は、テクニカルサポートにお問 い合わせください。最後の設定手順でSAMLを有効にする前に、SSOログインをテストすることを推奨し ます。(SAMLを有効にする前にSSOログインのテストも実行されます)。
- あとでSAMLを無効にすると、以前の設定(ローカルユーザロールまたはディレクトリサービス)が自動 的にリストアされます。
- ・現在ユーザ認証用にディレクトリサービスが設定されている場合は、SAMLによって上書きされます。
- SAMLが設定されている場合、次のクライアントはストレージアレイリソースにアクセスできません。
  - <sup>°</sup> Enterprise Management Window (EMW)
  - <sup>。</sup>コマンドラインインターフェイス(CLI)
  - <sup>。</sup>ソフトウェア開発キット(SDK)クライアント
  - <sup>•</sup>インバンドクライアント
  - <sup>。</sup>HTTPベーシック認証REST APIクライアント
  - <sup>。</sup>標準のREST APIエンドポイントを使用したログイン

ローカルユーザとは何ですか?

ローカルユーザはシステムに事前に定義されており、特定の権限が含まれています。

ローカルユーザは次のとおりです。

- admin--システム内のすべての機能にアクセスできるスーパー管理者。このユーザにはすべてのロールが 含まれます。初回ログイン時にパスワードを設定する必要があります。
- \* storage \*--すべてのストレージ・プロビジョニングを担当する管理者。このユーザには、Storage Admin、Support Admin、Monitorのロールが含まれています。このアカウントは、パスワードが設定され るまで無効になります。
- \* security \*--アクセス管理や証明書管理など、セキュリティ設定を担当するユーザー。このユーザには、Security AdminとMonitorのロールが含まれています。このアカウントは、パスワードが設定されるまで無効になります。
- \* support \*--ハードウェアリソース、障害データ、ファームウェアアップグレードを担当するユーザー。このユーザには、Support AdminとMonitorのロールが含まれています。このアカウントは、パスワードが設定されるまで無効になります。

- \*monitor \*--システムへの読み取り専用アクセス権を持つユーザー。このユーザにはMonitorロールのみが 含まれています。このアカウントは、パスワードが設定されるまで無効になります。
- \* rw \*(読み取り/書き込み)-このユーザには、Storage Admin、Support Admin、Monitorのロールが含ま れています。このアカウントは、パスワードが設定されるまで無効になります。
- \* ro \* (読み取り専用) --このユーザーには、Monitorロールのみが含まれています。このアカウントは、パ スワードが設定されるまで無効になります。

Copyright © 2024 NetApp, Inc. All Rights Reserved. Printed in the U.S.このドキュメントは著作権によって保護されています。著作権所有者の書面による事前承諾がある場合を除き、画像媒体、電子媒体、および写真複写、記録媒体、テープ媒体、電子検索システムへの組み込みを含む機械媒体など、いかなる形式および方法による複製も禁止します。

ネットアップの著作物から派生したソフトウェアは、次に示す使用許諾条項および免責条項の対象となりま す。

このソフトウェアは、ネットアップによって「現状のまま」提供されています。ネットアップは明示的な保 証、または商品性および特定目的に対する適合性の暗示的保証を含み、かつこれに限定されないいかなる暗示 的な保証も行いません。ネットアップは、代替品または代替サービスの調達、使用不能、データ損失、利益損 失、業務中断を含み、かつこれに限定されない、このソフトウェアの使用により生じたすべての直接的損害、 間接的損害、偶発的損害、特別損害、懲罰的損害、必然的損害の発生に対して、損失の発生の可能性が通知さ れていたとしても、その発生理由、根拠とする責任論、契約の有無、厳格責任、不法行為(過失またはそうで ない場合を含む)にかかわらず、一切の責任を負いません。

ネットアップは、ここに記載されているすべての製品に対する変更を随時、予告なく行う権利を保有します。 ネットアップによる明示的な書面による合意がある場合を除き、ここに記載されている製品の使用により生じ る責任および義務に対して、ネットアップは責任を負いません。この製品の使用または購入は、ネットアップ の特許権、商標権、または他の知的所有権に基づくライセンスの供与とはみなされません。

このマニュアルに記載されている製品は、1つ以上の米国特許、その他の国の特許、および出願中の特許によって保護されている場合があります。

権利の制限について:政府による使用、複製、開示は、DFARS 252.227-7013(2014年2月)およびFAR 5252.227-19(2007年12月)のRights in Technical Data -Noncommercial Items(技術データ - 非商用品目に関 する諸権利)条項の(b)(3)項、に規定された制限が適用されます。

本書に含まれるデータは商用製品および / または商用サービス(FAR 2.101の定義に基づく)に関係し、デー タの所有権はNetApp, Inc.にあります。本契約に基づき提供されるすべてのネットアップの技術データおよび コンピュータ ソフトウェアは、商用目的であり、私費のみで開発されたものです。米国政府は本データに対 し、非独占的かつ移転およびサブライセンス不可で、全世界を対象とする取り消し不能の制限付き使用権を有 し、本データの提供の根拠となった米国政府契約に関連し、当該契約の裏付けとする場合にのみ本データを使 用できます。前述の場合を除き、NetApp, Inc.の書面による許可を事前に得ることなく、本データを使用、開 示、転載、改変するほか、上演または展示することはできません。国防総省にかかる米国政府のデータ使用権 については、DFARS 252.227-7015(b)項(2014年2月)で定められた権利のみが認められます。

#### 商標に関する情報

NetApp、NetAppのロゴ、http://www.netapp.com/TMに記載されているマークは、NetApp, Inc.の商標です。その他の会社名と製品名は、それを所有する各社の商標である場合があります。